# 第69回日本PTA九州ブロック研究大会長崎大会

# WEB申込サイト操作マニュアル

九P長崎大会サポートデスク

### INDEX

| 0.WEB申込ページへのアクセスについて     | •••2     |
|--------------------------|----------|
| 1.WEB申込ページについて           | •••3     |
| 2.WEB申込ページについて(ログイン後)    | •••4-5   |
| 3.参加者登録                  | •••6-7   |
| 4.宿泊申込                   | •••8-10  |
| 5.請求書のダウンロードおよび印刷        | •••11    |
| 6.大会参加券のダウンロードおよび印刷      | •••12    |
| 7.宿泊券のダウンロードおよび印刷(申込者のみ) | •••13    |
| 8.領収証の印刷                 | •••14    |
| 9.参加登録の変更・キャンセル          | •••15    |
| 10.本サイトからいログアウト          | · · · 16 |

★Web申込みに関するご不明点の問い合わせ先★

【九P長崎大会サポートデスク】

営業時間(月)~(金)10:00~17:00 土・日・祝を除く

◆お電話でのお問い合わせ

電話:095-826-9307(日本旅行長崎支店内 担当:木津・本田)

◆メールでのお問い合わせ E-mail nagasaki\_ec@nta.co.jp

※件名に「日本PTA九州ブロック研究大会」を記載して送信してください。

## 0. WEB申込ページへのアクセスについて

長崎県PTA連合会のホームページ(https://nagasaki-pta.jp/)にアクセスし、 大会バナーをクリックしてください。

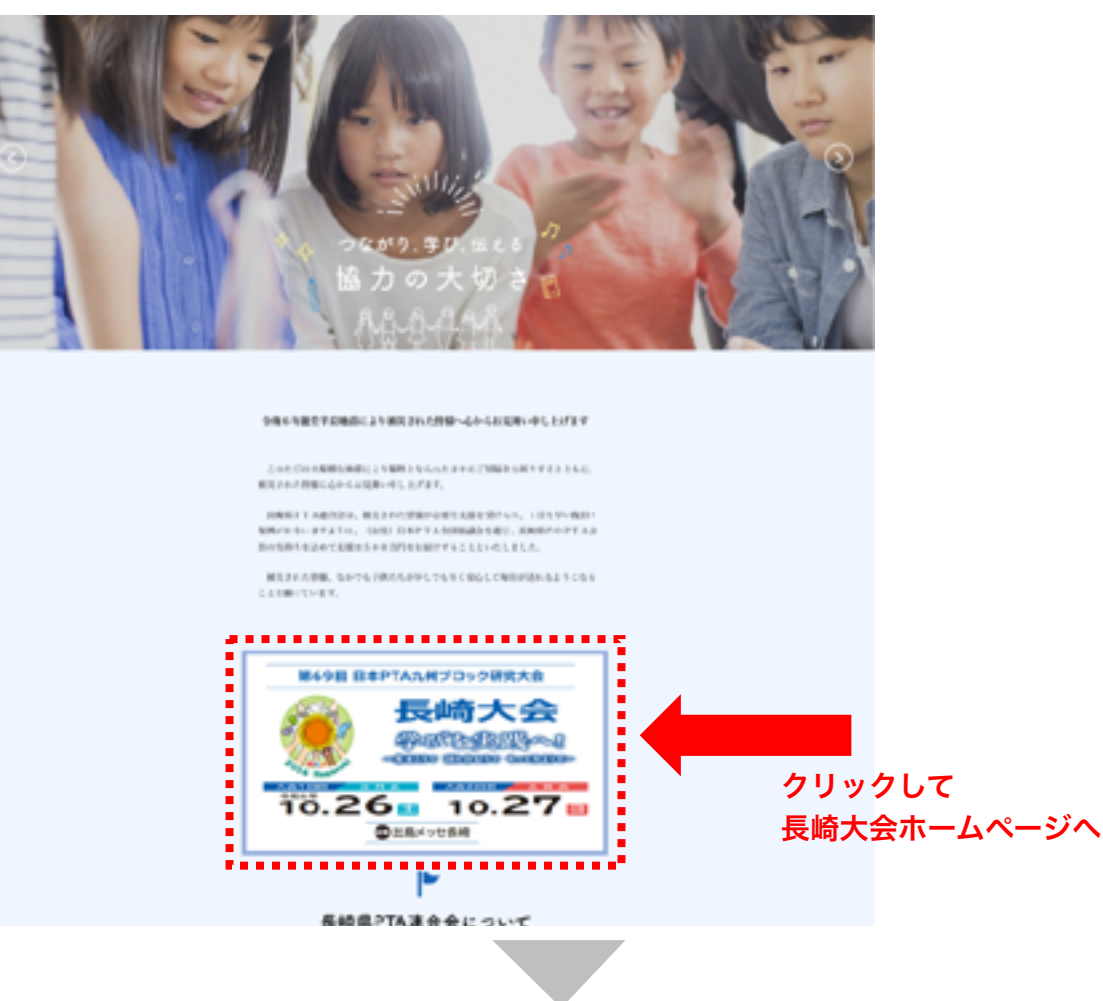

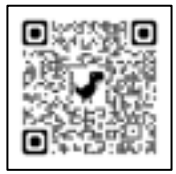

長崎県PTA連合
 会ホームページ
 QRコード

第69回日本PTA九州ブロック研究大会長崎大会のホームページ(https://nagasaki-pta.jp/ 第69回日本PTA pages/120/)内「参加申込」ボタンをクリックし、 WEB申込ページへ 九州ブロック研 究大会長崎大会

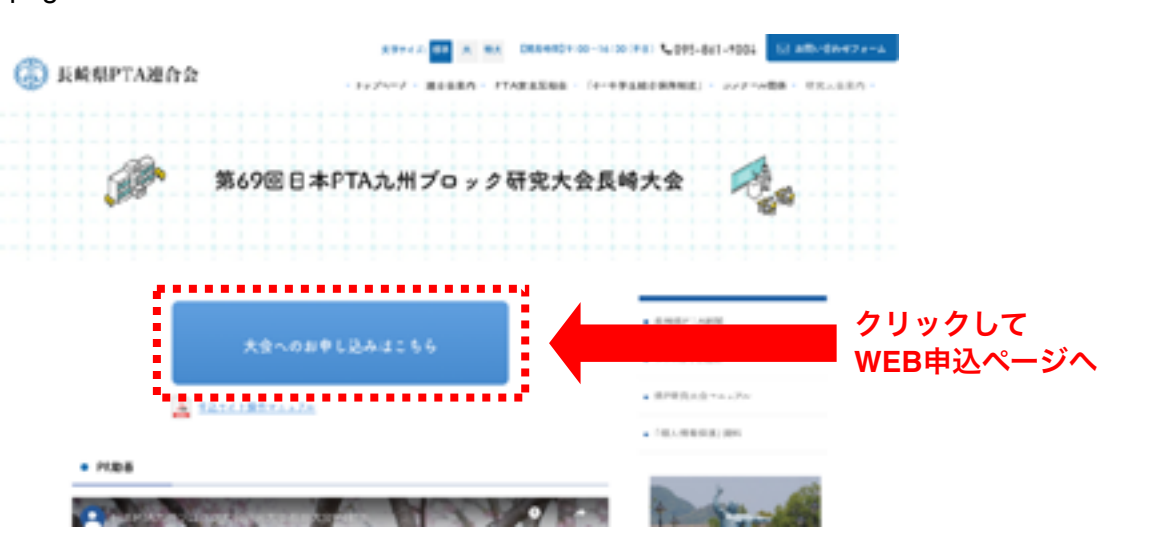

QRコード

| 1. WEB申込ページに                             | こついて                                                            |                                                        |
|------------------------------------------|-----------------------------------------------------------------|--------------------------------------------------------|
| ログイン画面が表示さ<br>IDとパスワードを入力                | URL:I<br>Sれましたら、大会事務局より配布された<br>コしてログインしてください。                  | https://pta.nta.co.jp/npr/login                        |
| <b>第69回 日本PTA</b><br>2020年10日26日からいわれる後の | へ九州プロック研究大会 長崎大会 Web申込みページ<br>SEL U+>TA/UHフロックHR大会しW大会の中区ページです。 | <ul> <li>し</li> <li>長崎崎大会WEB</li> <li>申込ページ</li> </ul> |
| ジックマーク活動に入りた後にこの表面でお新い                   | アレポア、ログイン体の範疇ではプラクマークでお用こうなり増加出来来にない                            | QRJ-F                                                  |
| 認証 (1                                    | マイン                                                             |                                                        |
| 27-(34<br>/(27-)                         | a 1.05-(5:00<br>※中時表記中<br>A パスワード<br>ReFLASA<br>コレジー(2)         |                                                        |
|                                          |                                                                 |                                                        |

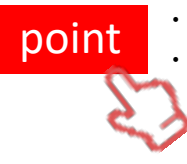

・ブラウザーのブックマーク(お気に入り)登録はこちらのページにお願いします。 ・IDとパスワードは大切に保管してください。

## 2. WEB申込みページについて(ログイン後)

WEB申込ページでは第69回日本 P T A 九州ブロック研究大会長崎大会における「参加者登録」・「ご請求書の発行」・「参加券の発行」・参加者別「領収証の発行」ならびに (大会参加にあたりご宿泊される場合)「宿泊施設の申込」・「宿泊券の発行」ができます。

| point < | ログインされるIDによって表示されるメニューが変わりますが、<br>基本的な操作は同じです。 |
|---------|------------------------------------------------|
| <       |                                                |

2-1. ログイン後 【単位PTAでログインされた場合】

ログイン後には以下の様な画面が表示されますので、参加者登録ならびに 連絡先メールアドレスの登録をお願いします。

| <b>第69回</b><br>20249 10.H26Hz                                             | 日本PTA:<br>いちれつれるの 6 9)<br>© まいの           | <b>九州ブロツ</b><br>                               | <b>ック研</b><br>洲パロッ | <b>究大会                                    </b> | 、会 Web年<br>DHBAK अलक | መረጉ   | -9                  |
|---------------------------------------------------------------------------|-------------------------------------------|------------------------------------------------|--------------------|------------------------------------------------|----------------------|-------|---------------------|
| - 第加 <b>首辺線</b><br>- 第69回 日本FTA                                           | dulua ottata e                            | 的大众心然地震变得到。                                    | 下記の「肉              | 加賀県後日ボタンを押している                                 | かび教育してください。          |       |                     |
| <ul> <li>ACCEPTION STRUCTS</li> <li>2024/06/12 ~ 2024</li> </ul>          | 14.4<br>1/18/20/04/74/16/4/06/            | entermetik - witzt                             | cauldi.            |                                                |                      |       |                     |
| 120<br>621                                                                | an                                        | 長名                                             | 8.05%              | 2                                              | 10                   | 94924 |                     |
| CONTRACTOR AND                                                            | を押しておける を空除して                             | crean,                                         |                    |                                                |                      |       |                     |
|                                                                           |                                           |                                                |                    |                                                |                      |       |                     |
| <ul> <li>              ・ 教授森ががららしード             ・             ・</li></ul> | <b>アドレス</b><br>そこようになった時に3<br>約メールアドレスを登録 | イールを留け解されまた<br>ことください。                         | -መግኘር-             | 2次数据目录4。                                       |                      |       |                     |
| X-JUPBAX                                                                  |                                           |                                                | 1                  | 58                                             |                      |       | O XHUZHUK <b>en</b> |
|                                                                           |                                           |                                                |                    |                                                |                      |       |                     |
| <ul> <li>土 請求用・参加</li> <li>・ かりらないた、前がき</li> <li>・ 請求書からワンロード</li> </ul>  | <ol> <li></li></ol>                       | Rassende antraits (fra<br>- Kinal Cagente<br># | V12 ~ 202          | ५०२०/१५४३३:⊜ज्रम,                              |                      |       |                     |
| 原われるためにより                                                                 | 2014ы Ко <del>ла</del> тал                |                                                |                    |                                                |                      |       |                     |

### 2. WEB申込みページについて(ログイン後)

2-2. ログイン後 【県 P連・政令市 P協でログインされた場合】

ログイン後、以下の様な画面が表示されます。

▼をクリックすると所属する組織が選択肢として一覧表示されます。

単位PTA名の左にある「確認」ボタンをクリックすることで単位PTAのページに遷移します。

|                                                  | a a sole a 7 no                                 | e so barta                       |                       |          |        | D-UQADE |
|--------------------------------------------------|-------------------------------------------------|----------------------------------|-----------------------|----------|--------|---------|
| 長崎県P                                             | TA連合会 様                                         |                                  |                       |          |        |         |
| 「日本の中国                                           | U.R.                                            |                                  |                       |          |        |         |
| <ul> <li>ADM/08/02</li> <li>EDM/08/02</li> </ul> | - JOANDA JALONICAMERICAN<br>HICHONICA, TON MADE | 他からた人物を発生物に見ています。<br>ちんかんかえらくどかい |                       | 大会       | 加速の請求書 |         |
| <ul> <li>この一形だが、</li> <li>きといてまか。</li> </ul>     | VERTICIES INTERIOR                              | クランロート、パランモデレていた。                | an<br>Meefolo Futtain |          |        |         |
| ▲ 054-<br>±sun#489                               | ·御を歩うンロード<br>87                                 |                                  |                       |          |        |         |
|                                                  | and a second second                             |                                  |                       |          |        |         |
| nt encode/On                                     | COMP. IN MICH.                                  |                                  |                       |          |        |         |
| nterreita<br>Mil                                 | ID                                              | 1988<br>19                       | nv.sc.6               | THEN APP | 6.A    | 014.AB  |

2-3. ログイン後 【2-2以外の連合会・協議会でログインされた場合】

ログイン後、以下の様な画面が表示され、所属する単位PTAが一覧として表示されます。 単位PTA名の左にある「確認」ボタンをクリックすることで単位PTAのページに遷移します。

| = 204 52 = 449 W                                | n <b>×n</b> es           | 2 MIAR                           |                           |             |        | 0 (1679) |
|-------------------------------------------------|--------------------------|----------------------------------|---------------------------|-------------|--------|----------|
| 奇市 P T A 連(                                     | 合会 様                     |                                  |                           |             |        |          |
| 本の中込状況                                          |                          |                                  |                           |             |        |          |
| 04/07/12 2024/02/22/0<br>2020/06/07/07/06/02/07 | DARCELARCH               | いた人間を営作権に電子によい。<br>いたよう、なく たんし、  | ÷                         | 大会专1        | 10048A |          |
| 第一規定がワンロードすること<br>とのも文法とも行う得合は「第                | 「山田一田生ダウン<br>林舎 (一柄) セダン | 「一下」ボタンを用いてくだ<br>>> 一下」ボタンを用いてくだ | きい。<br>単音をがない ロードし しください。 |             |        |          |
| <br>#Rin9550 Fizzaria                           | NULLE. BROTH             | (BRAD 2024/06/12 ~ 203           | A/CB/18CE/ORT.            |             |        |          |
| 1回休一覧をダウンル                                      | и IS                     |                                  |                           |             |        |          |
| sna94 cm                                        |                          |                                  |                           |             |        |          |
| NAME OF TROM OF                                 |                          |                                  |                           |             |        |          |
|                                                 | 1                        | HERE.                            | <b>#URNG</b>              | R48.8-16775 | 6.A    | MLAR.    |
| ID                                              |                          |                                  |                           |             |        | 08       |
| <br>**                                          | ****                     | 時代市戸TA塗台会                        |                           |             |        |          |
| **                                              | * * * *                  | NUTTAL                           |                           |             |        |          |

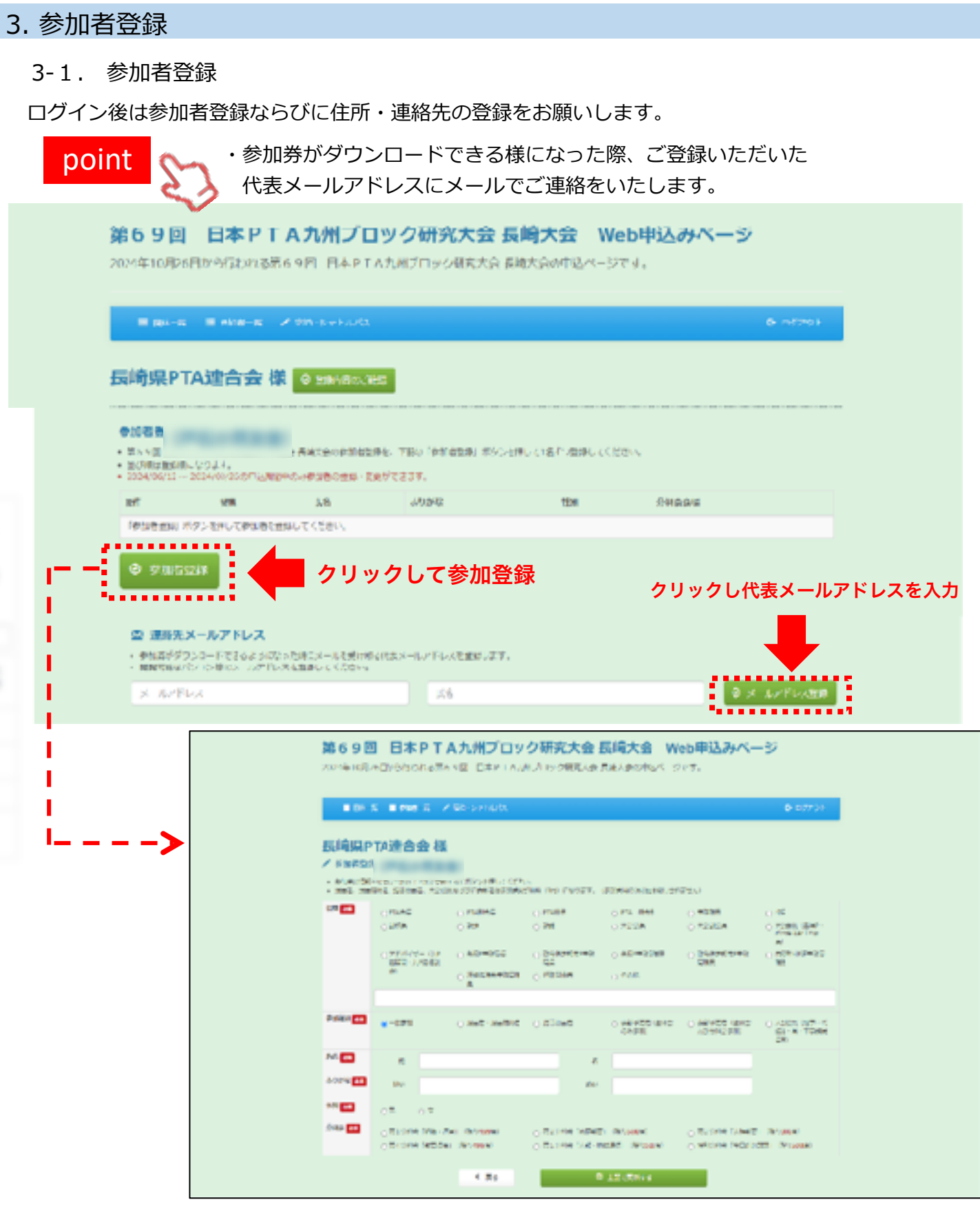

「役職」「参加種別」「氏名」「ふりがな」「性別」「分科会」の登録をお願いします。 すべて欄の記入が終わりましたら「上記で更新する」をクリックしますと登録が完了します。 ※登録エラーがある場合は赤字でお知らせが出てきます。

### 3. 参加者登録

3-2. 参加者登録確認

情報が更新されると、申込状況が反映されます。間違いがないかご確認ください。

参加者登録ができるのは7月15日~8月26日の間となります。 ご注意ください。

### 参加者登録(長崎県PTA澤合会)

- 第69FFFFFF本の地球プロック研究人会した人会の影響者論論を、下述の「影響者論例」ポタンを許して「経ずつ論をしてください。

point

- ALCENJENNA(7/20ます。 - ALCENJENNA(7/20ます。 - ALCENJENNA(7/20ます。

| <i>1</i> 0%h                                 | 88 <b>9</b> | л. <del>я</del> | 4/01/58        | 性制  | 分科表表现                |
|----------------------------------------------|-------------|-----------------|----------------|-----|----------------------|
| CC च च 11 तम                                 | PT/(表) -    | Lat Area        | ನಾಚಿತಿಕೆ ಗಾಶ್ಕ | 32  | 1211 53年1日1日間 - 32第二 |
| ि 🙊 🧯 âri                                    | PTARE       | Eat 307         | んがさき かずこ       | b.  | 第2分科会「客場教育」          |
| ta wai 🗎 Ark                                 | Thúi        | ₩₩ 〒-〒          | 1240 TO 1027   | ίι. | 第3 分钟分 1 从标致音1       |
| <u>*************************************</u> |             | *********       |                |     |                      |
| <ul> <li>⊗ 40mm⊂2042</li> </ul>              |             |                 |                |     |                      |

4.宿泊申込(申込がない場合は作業をする必要はありません)

4-1. 参加登録が完了すると「宿泊」の申込ができる様になります。

point

point

宿泊申込ができるのは 7月15日 ~ 8月26日の間となります。 ご注意ください。

| <ul> <li>※ 宿泊申込</li> <li>5元元二小口道:0→約5410 てくせたい、<br/>うちますではてものからなしまっていたい。</li> <li>▲ 約55千音に発見たいまちから</li> <li>①旅行、</li> <li>上記 旅行条件内に同意して申込に進み</li> </ul> | 条件書の確認    |      |                  |       |
|----------------------------------------------------------------------------------------------------|-----------|------|------------------|-------|
| ②チェック(☑)を入れる                                                                                                    | 162       | (17) | 前的のお雨込み<br>10/25 | 10/25 |
| D1 年2 日田                                                                                                    | LAB - 400 | 20   |                  |       |
| B 462- 黄荣                                                                                                    | 暴徒 加平     | ά    |                  |       |
| DS #4A - G B                                                                                                    | ₩課 夜台     | Ω.   |                  |       |

①旅行条件書ボタンをクリックし、必ず内容のご確認をお願いします。

②確認後、チェックボックスをクリックしてください。「申込・変更」ボタンの色が 薄緑から緑に変わります

> チェックを入れないと「申込・変更」ボタンは<mark>アクティブになりません</mark>のでご 注意ください

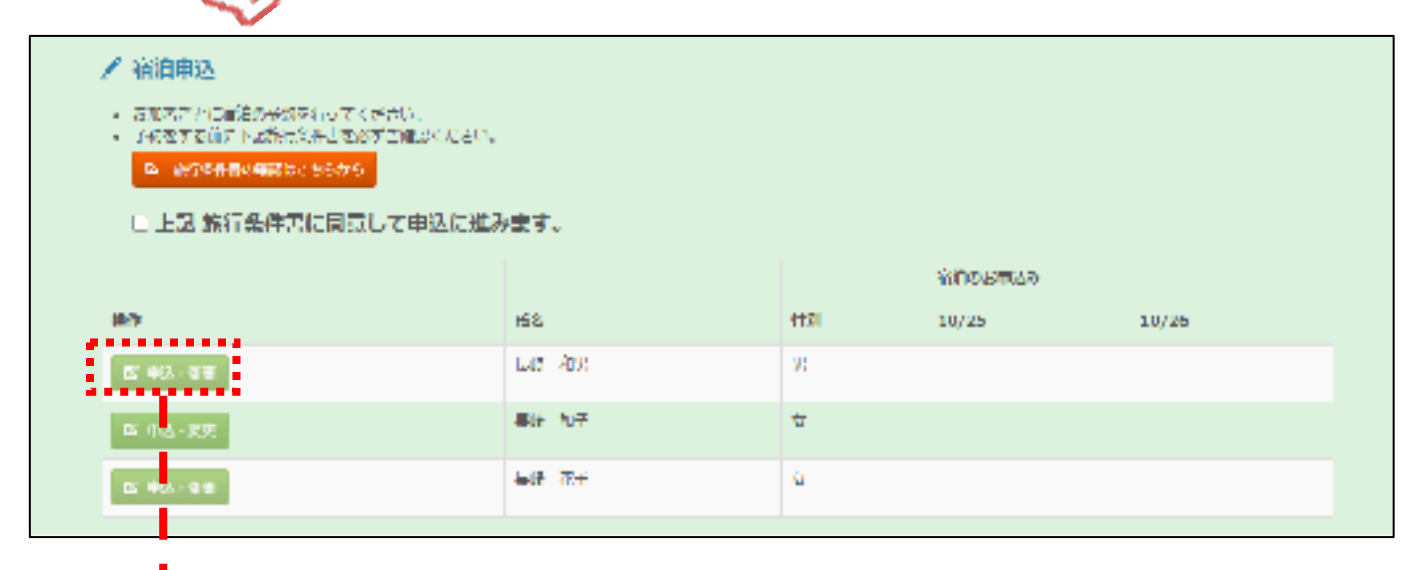

参加登録された方の左に表示されております「申込・変更」のボタンを
 クリックすると申込ページに遷移します。

#### 4-2. 宿泊申込 / 窘迫申込 着油についてご利用になる項目を選択してください。 ホテルの予約はこの振興の登録ボタンを押したときに確定となります。登録ボタンを押したときに既に満塁になっている場合があります。予めご了手継います。 参加者 役職 氏系 ふりがな 性阴 分科会会编 PT/会高 具近 和男 23 第1分科会「経過・運営」 ながさき かずお PT4副会具 具計 和子 ながさき かずご 算2分科会「家庭教育」 立 具線 花子 ねがさき はなこ 算3分科会「人権執罪」 60(4 22 宿泊のお申し込み 同座者(2名~4名1室の場合) 福油 10/25 ÷ お申込み ①宿泊日・宿泊先 ※2名1部屋利用など複数名で利用する 〇:30至以上現至あり 場合同室者の氏名を選択ください。 △:20室以上残室あり 20憲末周は実数表示 ■取消について 消去 取消の場合はホテルー発展下部にございます 「取得する」を選択して豊康ボタンを押下し てください。 10/28 同定省 (GA--4表1室の場合) v ■表示について 〇:30室以上残室あり ム:20室以上狭富あり 20室未満は実動表示 潮水 対方 ■取消について 取消の場合はホテルー発展下部にございます 「取消する」を選択して豊休ボタンを押下し てください、 2)登街 < 展る 888 ......

① 宿泊される場合、宿泊日の宿泊希望先を選択します。

2名1部屋利用など複数名でのご利用の場合には同室者の氏名を選択してください。

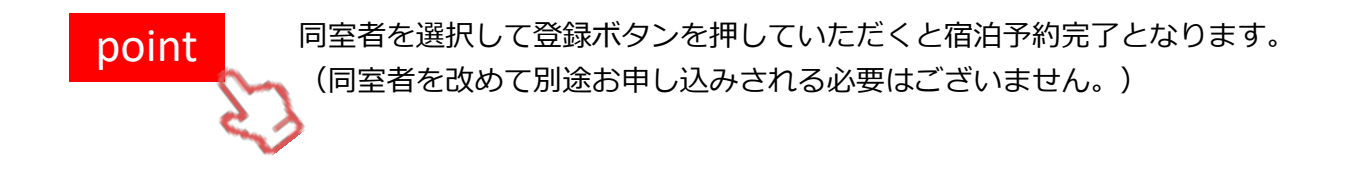

② ご希望の項目入力後、「登録」ボタンをクリックするとお申込み完了となります。
 申込内容にお間違えないかご確認ください。

④宿泊施設を取消する場合、宿泊施設一覧のプルダウン最下部にある「取消する」を選択後「登録」ボタンをクリックすると完了となります。

| GR V AND V 名 V AND V AND                                                                                                    | <ul> <li>オタルの早初はこの構成の<br/>参加者</li> </ul> | ●線ボタ2-を押したときに確定。              | となります。 動業ポタン | <b>を押したときに我に用</b> る                                                                | 記念っている相 | 会があります。芋やご了手種います。 |
|----------------------------------------------------------------------------------------------------|------------------------------------------|-------------------------------|--------------|------------------------------------------------------------------------------------|---------|-------------------|
| $ \begin{array}{c c c c c c } rr \Delta d R & R & R & R & R & R & R & R & R & R$                                                                                                    | 8 <b>1</b>                               | 68                            | ふりがな         |                                                                                    | 1131    | 分科会会唱             |
| PTV温油         ALE         RAF         KN/SHE         K         第2.9986 [RBBHE]           Bile         RAF         KN/SHE         K         第2.9986 [RBBHE]         R           SARDADHLUA-         SARDADHLUA         K         第2.9986 [RBBHE]         R           SARDADHLUA-         SARDADHLUA         K         第2.9986 [RBBHE]         R           SARDADHLUA         SARDADHLUA         K         R         R         R           SARDADHLUA         SARDADHLUA         SARDADHLUA         K         R         R           SARDADHLUA         SARDADHLUA         SARDADHLUA         SARDADHLUA         SARDADHLUA           SARDADHLUA         SARDADHLUA         SARDADHLUA         SARDADHLUA         SARDADHLUA           SARDADHLUA         SARDADHLUA         SARDADHLUA         SARDADHLUA         SARDADHLUA           SARDADHLUA         SARDADHLUA         SARDADHLUA         SARDADHLUA         SARDADHLUA           SARDADHLUA         SARDADHLUA         SARDADHLUA         SARDADHLUA         SARDADHLUA           SARDADHLUA         SARDADHLUA         SARDADHLUA         SARDADHLUA         SARDADHLUA           SARDADHLUA         SARDADHLUA         SARDADHLUA         SARDADHLUA         SARDADHLUA <tr< td=""><td>PTA会員</td><td>具迹 和用</td><td>ながさき かずお</td><td></td><td>я</td><td>第1分科会「組織・遼閣」</td></tr<>                                                                                                    | PTA会員                                    | 具迹 和用                         | ながさき かずお     |                                                                                    | я       | 第1分科会「組織・遼閣」      |
| Mile です。 ながさき はなご 女 女 見お です。 ながさき はなご 女 女 見 うからき (人物研算)     Ald です。 かくうき (など)     Ald です。 かくうき (など)     Ald です。     Ald です。 かくうき (など)     Ald です。     Ald です。     Ald です。     Ald です。     Ald です。     Ald です。     Ald です。     Ald です。     Ald です。     Ald です     Ald です。     Ald です     Ald です                                                                                                    | PTA副会員                                   | 具通 和子                         | ながさき かずこ     |                                                                                    | 女       | 第2分科会「非理教育」       |
| RáboziPLUEX-<br>RáboziPLUEX-<br>RáboziPLUEX- | #10                                      | 長崎 花子                         | ながさき はなこ     |                                                                                    | 女       | 第3分科会「人権教育」       |
| Ali 20025 10/25 10/25 ●展展 (24~461第の場合) ●展展 (24~461第の場合) ●目目 (14) ●目目 (14) ●目 (14) ●目 (14) ●目 (14) ●目 (14) ●目 (14) ●目 (14) ●目 (14) ●目 (14) ●目 (14) ●目 (14) ●目 (14) ●目 (14) ●目 (14) ●目 (14) ●目 (14) ●目 (14) ●目 (14) ●目 (14) ●目 (14) ●目 (14) ●目 (14) ●目 (14) ●目 (14) ●目 (14) ●目 (14) ●目 (14) ●目 (14) ●目 (14) ●目 (14) ●目 (14) ●目 (14) ●目 (14) ●目 (14) ●目 (14) ●目 (14) ●目 (14) </th <th>宿泊のお申し込み</th> <th></th> <th></th> <th></th> <th></th> <th></th>                                                                                                    | 宿泊のお申し込み                                 |                               |              |                                                                                    |         |                   |
|                                                                                                    | 10/26                                    | <ul> <li>         ・</li></ul> |              | <ul> <li>第五</li> <li>第五</li> <li>第五</li> <li>第五</li> <li>第五</li> <li>第五</li> </ul> | (0488)  |                   |

### 5. 請求書のダウンロードおよび印刷

ご登録いただきました内容に伴った請求書が出力できます。

PDFでダウンロードされますので、Adobe Reader 等の閲覧ソフトで印刷ください。

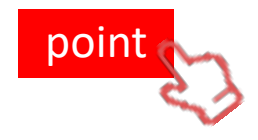

 ・参加者や宿泊先の登録内容を変更されると出力される請求書の内容も 変更となります。
 そのため、登録される参加者や申込される施設が確定した後に 請求書を出力されることをお勧めいたします。

・請求書がダウンロードできるのは 9月2日以降となります。ご注意ください。

【9月2日前】

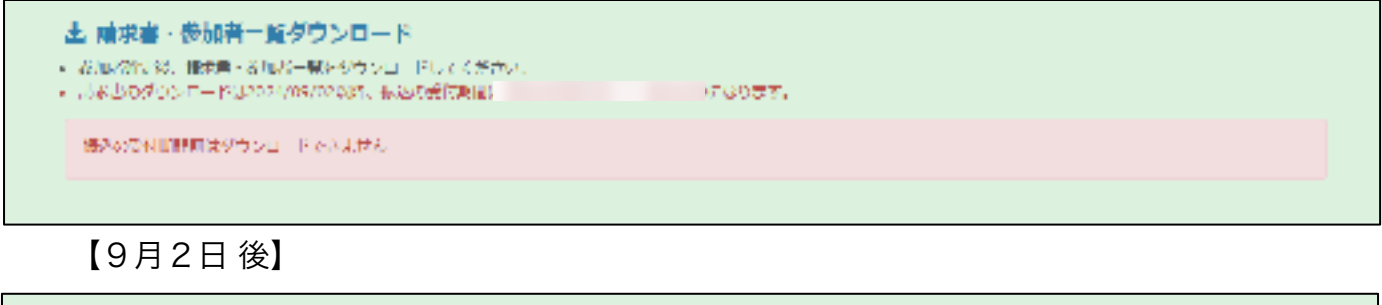

| 大会子的意义说字表<br>———————————————————————————————————— | 土 晴求喜、参加者一覧グランロード<br>のかながない他が言いないになっていてください。<br>いなからびついて一ドルクログの5/02081、私のただななは、<br>ののかった一ドルクログの5/02081、私のただななは、<br>ののかった。 | NA MARGOUT. |
|---------------------------------------------------|----------------------------------------------------------------------------------------------------|-------------|
| A BAR BAR BAR BAR BAR BAR BAR BAR BAR             | *#fx8xi78                                                                                                    |             |
|                                                   | A MARCH - March - March - March - P                                                                                       |             |

## クリックしてPDFをダウンロード

請求書の内容をご確認のうえ、請求書に記載されているお振込先にお支払いをお願いします。

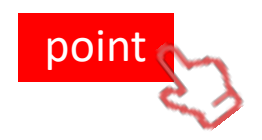

・お振込み期間は <mark>9月2日 ~ 9月19日</mark> とさせていただきます。

9月19日までお振込みをお済ませくださいます様、お願いいたします。

・大会事務局でお振込みが確認でき次第、参加券・領収証が 発行できる様になります。

## 6. 大会参加券のダウンロードおよび印刷

お申込みいただいた内容にて参加券が出力できます。

お一人様につき全体会券1枚・分科会券1枚、それらが人数分連なったPDFが出力されます。 PDFでダウンロードされますので、Adobe Reader 等の閲覧ソフトで印刷ください。

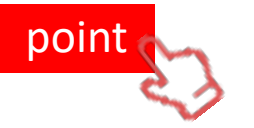

・参加券がダウンロードできるのは 10月7日13時以降となります。 ご注意ください。

・参加券は大会事務局で入金後、ダウンロードできるようになります。

【入金確認前】

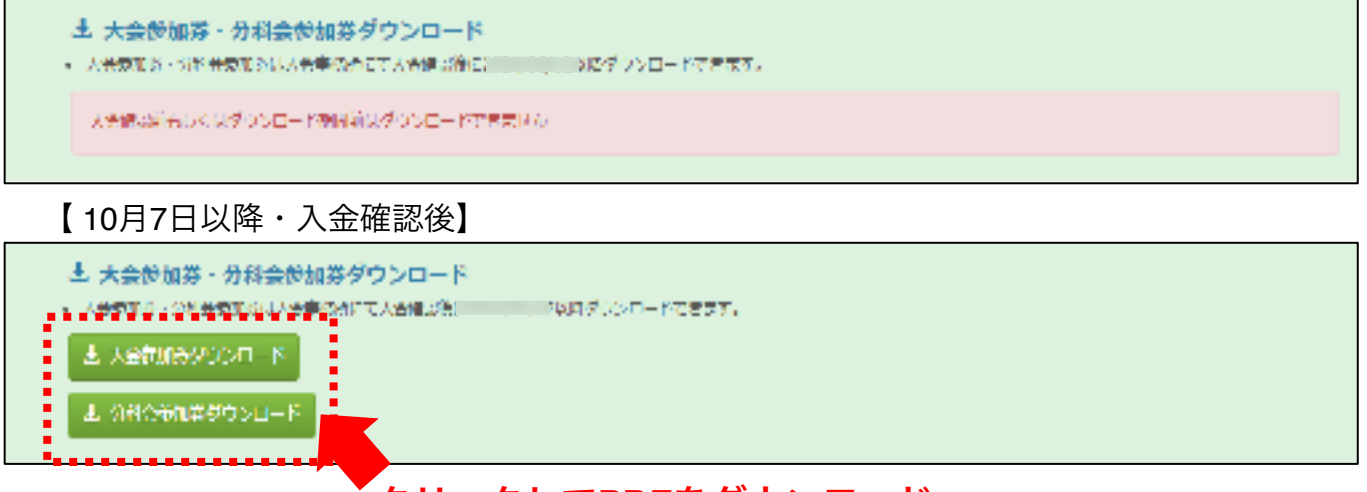

## クリックしてPDFをダウンロード

参加券は当日お忘れなくご持参ください。

### 7. 宿泊券のダウンロードおよび印刷(申込者のみ)

お申込みいただいた内容にて宿泊券が出力できます。 お一人様につき宿泊日分、連なったPDFが出力されます。 PDFでダウンロードされますので、Adobe Reader 等の閲覧ソフトで印刷ください。

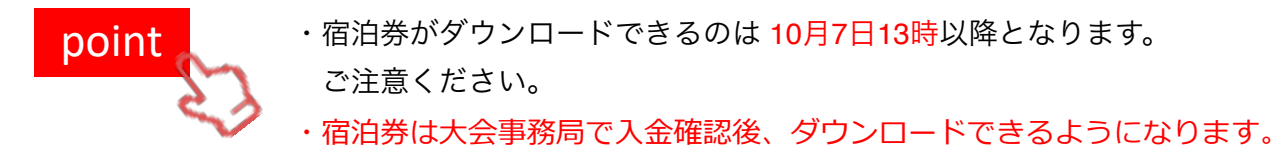

【10月7日・入金確認後】

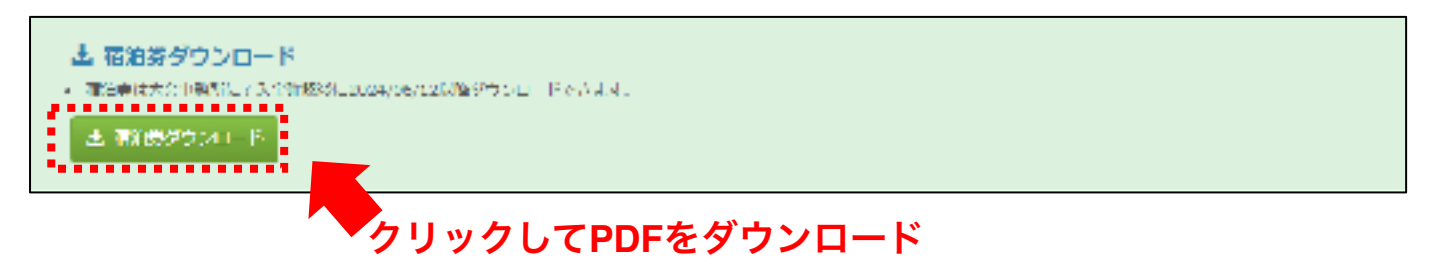

### 8. 領収証の印刷

領収証に関しては入金確認後にこちらから個別にダウンロードできます。 領収証発行は1回のみの発行となります。

領収証の再発行については日本旅行九州法人営業部までお問い合わせください。

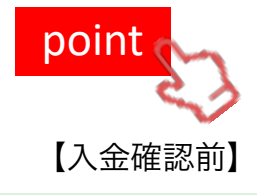

・領収証がダウンロードできるのは 9月2日以降11月30日までとなります。 ご注意ください。

・領収証は大会事務局で入金後、ダウンロードできるようになります。

#### C SREEPIN

- 第6回が必要な方で大量単規所にて人営業活動
   にこちらから転用にがりいロードで含ます。
- ・
   (
   ・
   叙収証発行は1回のみの発行となります。
- 単位語の時代はこからには大会単指的へ高的に変わせてだかい。
- ・
   「根収書がうまく出力できない方は「ボップアップブロックの解除設定(PDF)」をご確認ください。

| 19- <b>1</b> 7 | 12M     | <b>KK</b> | 90%06           | 性類        | 外科会会感                          |
|----------------|---------|-----------|-----------------|-----------|--------------------------------|
| 人的秘密性容         | PTA:鈔調。 | 2016 N.20 | CO101000 D11720 |           | 00 1 550 0 60 1 0000 - 10000 J |
| 2.44625475     | PTABIWR | Aub 307   | taliAm unic     | 4         | 離2 竹和会「御助祭園」                   |
| 人会院時代な         | 890 B   | 海峡 范子     | <b>ながささ はなこ</b> | <b>\$</b> | 第0分科会「人地教育」                    |

### 【9月22日以降、入金確認後】

### ▶ 例取運業行

- 俳仪記が必要な方は大会申我所にて入会知道後
   俳仪記が必要な方は大会申我所にて入会知道後
- ・領収証発行は1回のみの免行となります。
- ・ 健良証の周期行については大士事務所へお願い合わせください。
- 銀町置がうまく出力できない方は「ボップアップフロックの角除設定(PDF)」をご確認ください。

| # <b>7</b> | (2/8t  | 150   | 80.04%                                     | 11.98    | 力利业会考        |
|------------|--------|-------|--------------------------------------------|----------|--------------|
| 0 89648    | PTA会基  | 基金 泡沫 | たい ( 古 市 市 市 市 市 市 市 市 市 市 市 市 市 市 市 市 市 市 | <b>R</b> | 第1分科会「絵地・源堂」 |
| C 902207   | PTIERA | 具身 治子 | 다양국물 아내고                                   | 充        | 第2 元标金「年務納幣」 |
| G MOTION   | #/2b   | 具造 花子 | 化炉油管 经收益                                   | źt       | 第五分号金 门间被围口  |

100710-001 BOY NOT WERE CONTROL OF CONTROL AND ADDRESS AND ADDRESS ADDRESS A 24,200 1 1003319-0 # 18Ancerport Rentered ARTINETRESIDENT ALL INCOMPANY AND A REAL PROVIDED IN THE REAL PROVIDED IN THE REAL PROVIDED INTERPORT INTERPORT IN THE REAL PROVIDED INTERPORT INTERPORT INTE 10000 1000 The state SPILIT RELLA 1 第41回 四4日 「本大田〇〇日5 田田二会 副本八会 小学に意味べきたい。 STOLE NOT 現 (1)用20円字に当 3041e.8 NARTON RELATED BURNERS NOT BURNERS 0001010 3 1000 の時間の時代意味でしてきません。 CUSSION S C #428 E#2 いちんか ああんか < 355 RANKETS

領収証の発行内容を入力した上で発行ください。

### 9. 参加登録の変更・キャンセル

申込氏名の左側にある「変更」ボタンより参加者の変更を行うことができます。 またキャンセルの場合は「削除」ボタンを押してください。

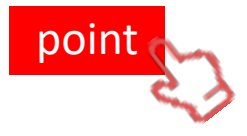

・参加者登録内容の変更ができるのは 7月15日 ~ 8月26日の間となります。 ご注意ください。

・削除すると、宿泊申込も合わせてキャンセルとなります。ご注意ください。

| 参加者登録(無境島PTA連合会)<br>- 第6 5回 日本PTAカ州ブロック州外大の事業ため方加方の例を、下記の「あ加えが通日ボタンを知して1名ずの42度してくだたい。<br>- 当の時は登録時に少ります。<br> |            |           |                    |      |               |
|----------------------------------------------------------------------------------------------------|------------|-----------|--------------------|------|---------------|
| <b>3</b> 市                                                                                                   | 60         | 62        | ふりが乾               | 1124 | 5N42.2%       |
| 6 8.F. 1 8 8                                                                                                 | PIACH      | ale tal   | 80000 (C.V.V.)     | •    | 奪す 告報会「開版・運転」 |
| 0 22 <b>3</b> 8 M                                                                                            | PIA        | EM 407    | ರ್ಶಕ್ ಸೆಕ್ಟ್       | 包    |               |
| 0 ee 11 Arc                                                                                                  | 18-20<br>- | tuar na r | 7.846 <b>7</b> 867 | ù.   | 第四分钟号 (天禮戰會)  |
| <ul> <li>② 初加当時課</li> </ul>                                                                                  |            |           |                    |      |               |

### 10. 本サイトからのログアウト

参加者登録や参加券の発行等の操作が完了いたしましたら、「ログアウト」ボタンを 押してください。

10-1. 単位PTAでログインされた場合、ページ最下部にログアウトボタンがあります。

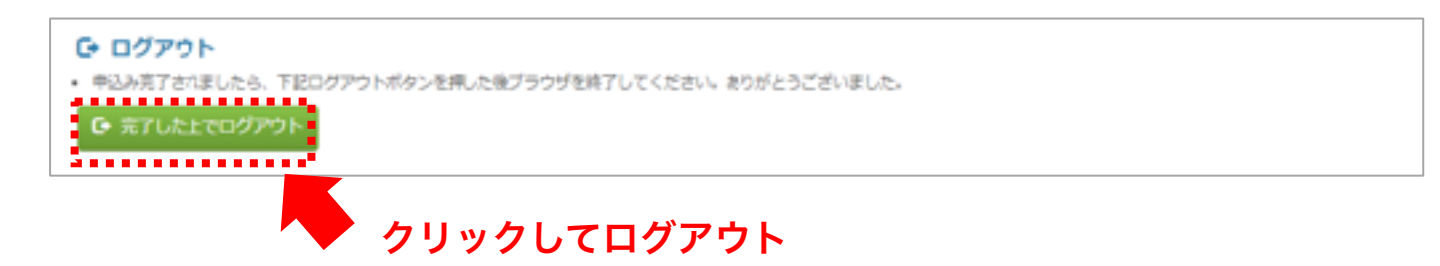

10-2. 上位組織でログインされた場合、ページ上部のメニューにログアウトボタンがあります。

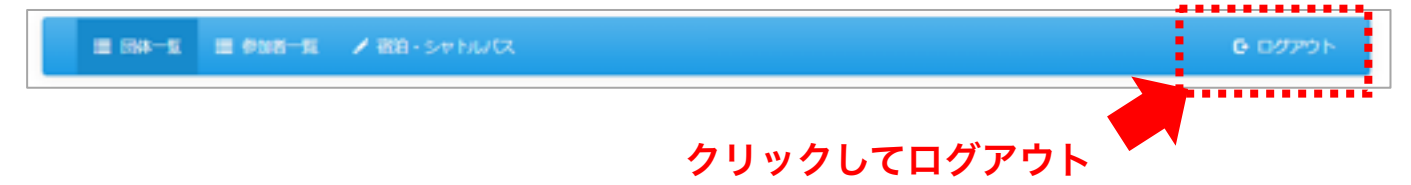